## **Registration Advice Document**

## Logging in for the first time

To login to the Pain Toolkit app you'll need a printout or email from your healthcare professional containing:

- A unique registration token
- Your personal NHS number

Tap on the blue Pain Toolkit icon to launch the app and bring up the welcome screen on this webpage: <u>https://ptk.pain-sense-portal.com/#/login</u>

Read the information by swiping through screens 2,3 & 4, then tap 'get started' to launch the registration page on screen 5.

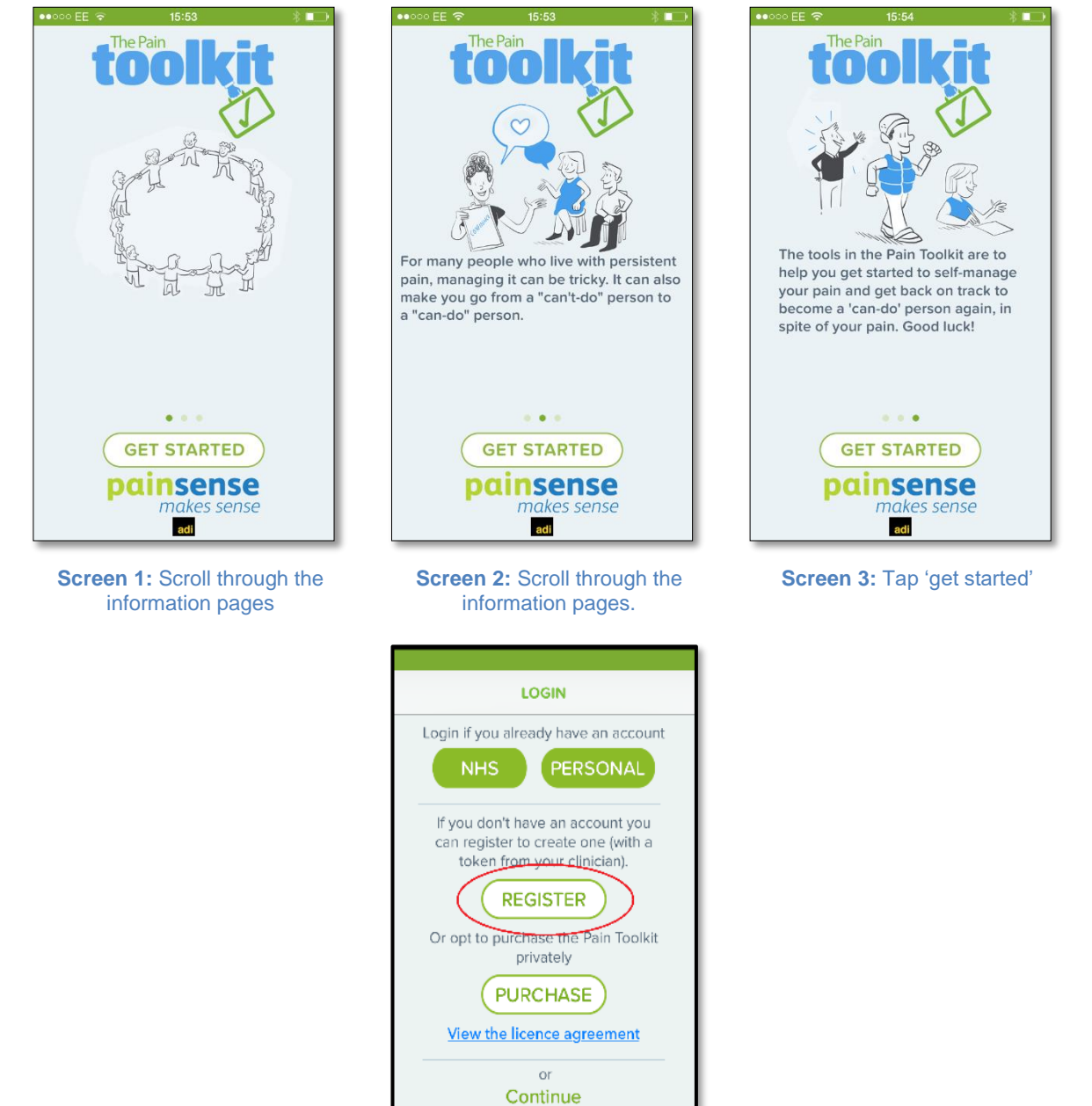

If you're logging in for the first time, you'll need to register.

To register, follow the steps on the registration screen (Screen 6 - 14)

When you tap on a text field, your device's text input panel will appear automatically.

Once you've registered you can launch the app just by taping the icon on your device's home screen without entering your details.

| Registration                                                                                                    | Registration                                                                                                    | Registration                                                                                                    |  |
|----------------------------------------------------------------------------------------------------|----------------------------------------------------------------------------------------------------|----------------------------------------------------------------------------------------------------|--|
| Please fill out the form below                                                                                                    | Please fill out the form below                                                                                                    | Please fill out the form below                                                                                                    |  |
| nter your GP provided token                                                                                                    | N1352416                                                                                                    | N1352416                                                                                                    |  |
| nter your NHS number                                                                                                    | 443643214                                                                                                    | 44364321                                                                                                    |  |
| nter your date of birth                                                                                                    | Enter your date of birth                                                                                                    | 2 Jun 1978                                                                                                    |  |
| nter a password with 5 to 15 characters                                                                                                    | Enter a password with 5 to 15 characters Enter a password with 5 to 15 c                                                                                                    |                                                                                                    |  |
| e-type your chosen password                                                                                                    | Re-type your chosen password                                                                                                    | Done                                                                                                    |  |
| WERTYUIOP                                                                                                    | 1 2 3 4 5 6 7 8 9 0                                                                                                    | 30 March 1975                                                                                                    |  |
|                                                                                                    |                                                                                                    | 31 April 1976                                                                                                    |  |
| ASDFGHJKL                                                                                                    | - / : ; ( ) £ & @ "                                                                                                    | 1 May 1977                                                                                                    |  |
| 7 X C V D N M @                                                                                                    |                                                                                                    | 2 June 1978                                                                                                    |  |
|                                                                                                    | **- · · · · · · ·                                                                                                    | 4 August 1980                                                                                                    |  |
| ?123 space Done                                                                                                    | ABC space Done                                                                                                    | 5 September 1981                                                                                                    |  |
|                                                                                                    |                                                                                                    | your date of birth, then tap do                                                                                                    |  |
| •∞∞ EE 🎓 15:55 🕸 ∎⊃)<br>Registration                                                                                                    | ●●●●●● EE 〒 15:56 🛞 ■ 🕞                                                                                                    | your date of birth, then tap do                                                                                                    |  |
| ●000 EE 🗢 15:55 * ■→<br>Registration Please fill out the form below                                                                                                    | ●●○○○ EE                                                                                                    | your date of birth, then tap do ended ended end |  |
| Please fill out the form below                                                                                                    | ••••• EE      15:56     Registration  Please fill out the form below  N1352416                                                                                                    | your date of birth, then tap do endowed by the second birth birth |  |
| Please fill out the form below  I1352416  I4364321                                                                                                    | •••∞∞ EE      Tore to the form below     N1352416     44364321                                                                                                    | your date of birth, then tap do<br>••••• EE                                                                                                    |  |
| Please fill out the form below                                                                                                    |                                                                                                    | your date of birth, then tap do                                                                                                    |  |
| Registration Please fill out the form below H3552416 4364321 Jun 1978                                                                                                    |                                                                                                    | your date of birth, then tap do                                                                                                    |  |
| Registration   Please fill out the form below   13522416   4364321   Jun 1978   •••••   •••••                                                                                                    |                                                                                                    | your date of birth, then tap do                                                                                                    |  |
| Registration Please fill out the form below H3552416 4364321 Jun 1978 e-type your chosen password Q.WERTYULOP                                                                                                    | •••••••       15:56         Registration         Please fill out the form below         N1352416         44364321         2 Jun 1978         ••••••         ••••••         ••••••         ••••••         ••••••         ••••••         ••••••         ••••••         ••••••                                                                                                    | your date of birth, then tap do                                                                                                    |  |
| Registration     Please fill out the form below     H3552416     4364321   Jun 1978     e-type your chosen password     Q   W E   R T   Y U   Q W   E R   T Y   U I   O P   A S   D E   C H   L L                                                                                                    |                                                                                                    | your date of birth, then tap do  •••••• EE   Is-56  Registration  Please fill out the form below  2 Jun 1978  ••••••  In what city or town does your nearest sibling live?  Done  In what city or town did you meet your spouse/partner?                                                                                                    |  |
| Registration     Please fill out the form below     H3552416     4364321   Jun 1978     e-type your chosen password     Q W E R T Y U I O P   A S D F G H J K L                                                                                                    | IS-56       Image: Second condition         Registration         Please fill out the form below         N1352416         44364321         2 Jun 1978         I       2       3       4       5       6       7       8       9       0         -       /       :       :       (       )       £       & @ "                                                                                                    | •••••• E *       15:56         Registration         Please fill out the form below         2 Jun 1978         ••••••         ••••••         ••••••         In what city or town does your nearest sibling live?         Done         In what city or town did you meet your spouse/partner?         In what city or town does your nearest sibling live?                                                                                                    |  |
| ••••• EE * 15:55   Registration   Please fill out the form below v1352416 v4364321 e.u4364321 e.u436421 e.u4364321 </td <td>•••••••       15:56       Image: Picture of the second second se</td> <td>your date of birth, then tap do         ************************************</td> | •••••••       15:56       Image: Picture of the second second se | your date of birth, then tap do         ************************************                                                                                                    |  |
| •••••• E 15:55   Registration   Please fill out the form below 41352416 4364321 2 Jun 1978 e-type your chosen password Re-type your chosen password Q W E R T Y U I O P A S D F G H J K L Q X C V B N M  Q Z X C V B N M  2 yace Done                                                                                                    | ••••••       15:56       ••••         Registration         Please fill out the form below         N1352416         44364321         2 Jun 1978         ••••••         1       2       3       4       5       6       7       8       9       0         -       /       :       ;       (       )       £       & @ "         #+=       .       ?       !       '       X         ABC       space       Done                                                                                                    | your date of birth, then tap de                                                                                                    |  |
| Please fill out the form below     H352416     H364321     Please fill out the form below     H364321     Please fill out the form below     H364321     Please fill out the form below     H364321     Please fill out the form below     H364321     Please fill out the form below     H364321     Please fill out the form below     H364321     Please fill out the form below     H364321     Please fill out the form below     H364321     Please fill out the form below     H364321     Please fill out the form below     Please fill out the form below     H364321     Please fill out the form below     Please fill out the form below     Please fill out the form below     Please fill out the form below     Please fill out the form below     Please fill out the form below     Please fill out the form below     Please fill out the form below     Please fill out the form below     Please fill out the form below     Please fill out the form below     Please fill out the form below     Please fill out the form below     Please fill out                                                                                                    | •••000 EE *       15:56       * • • •         Registration         Please fill out the form below         N1352416         44364321         2 Jun 1978         ••••••         1       2       3       4       5       6       7       8       9       0         -       /       :       ;       (       )       £       & @ "         #+=       .       ?       !       '       X         ABC       space       Done       Done                                                                                                    | your date of birth, then tap do                                                                                                    |  |
| Registration Please fill out the form below H1352416 H364321 Please fill out chosen password Re-type your chosen password WERTYUIOP ASDFGHJKL CZXCVBNM C                                                                                                    | ••••••       15:56       •••         Registration         Please fill out the form below         N1352416         44364321         2 Jun 1978         ••••••         1       2       3       4       5       6       7       8       9         1       2       3       4       5       6       7       8       9       0         -       /       ;       ;       ()       £       & @ "       ####################################                                                                                                    | your date of birth, then tap de                                                                                                    |  |

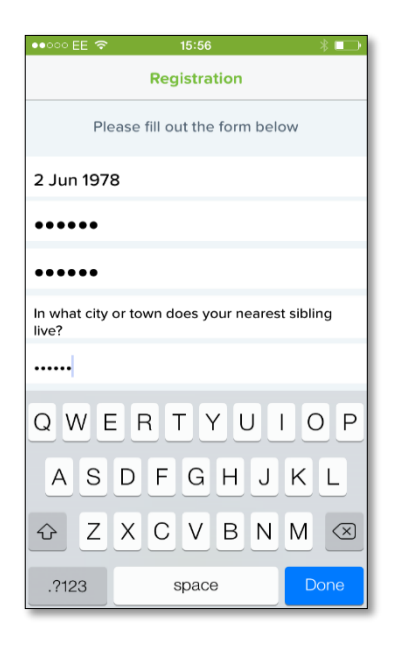

| •••∘∘ EE 🗢 15:56 🛛 🛞 💶 🔿                             |  |  |  |  |
|------------------------------------------------------|--|--|--|--|
| Registration                                         |  |  |  |  |
| Please fill out the form below                       |  |  |  |  |
| N1352416                                             |  |  |  |  |
| 44364321                                             |  |  |  |  |
| 2 Jun 1978                                           |  |  |  |  |
| •••••                                                |  |  |  |  |
| •••••                                                |  |  |  |  |
| In what city or town does your nearest sibling live? |  |  |  |  |
| •••••                                                |  |  |  |  |
|                                                      |  |  |  |  |
| SIGN UP                                              |  |  |  |  |
|                                                      |  |  |  |  |

 •••000 EE 
 15:56

 Welcome

 Welcome

**Screen 9**: Type in an answer to your selected security question

| Screen | 10: | Finally, ta | p 'sign |
|--------|-----|-------------|---------|
| up'    |     |             |         |

Screen 11 If you see this screen you have registered and can begin exploring